# Mitchell **Diagnostics**

### MITCHELL DIAGNOSTICS SHORT CUT GUIDE

#### Step 1

Turn on and register device. You must register your device and provide an email to receive the data from each vehicle scan in an easy to read PDF format

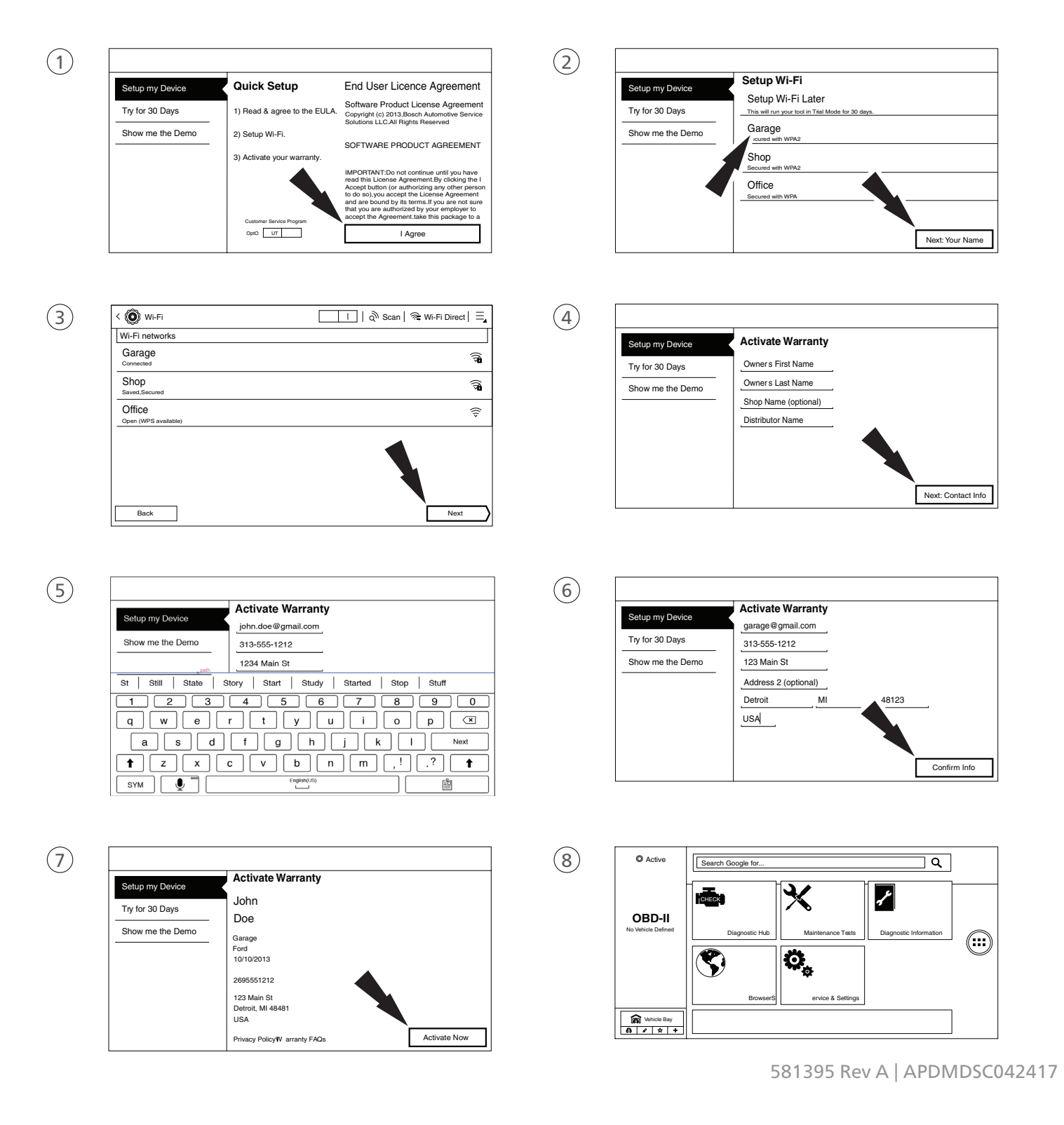

## Mitchell **Diagnostics**

#### Step 2

Plug device into OBD-II

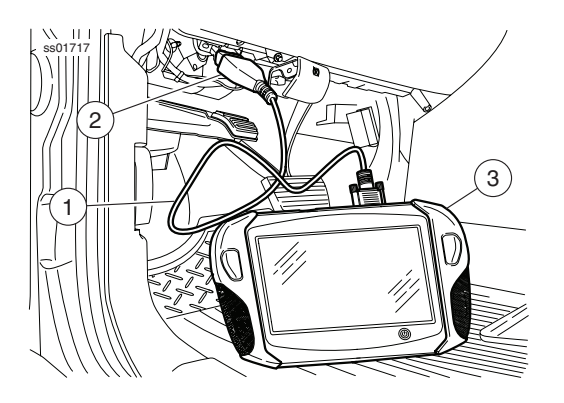

#### Step 4

(1)

Select "Start Auto ID" to find VIN and available diagnostics tests \*

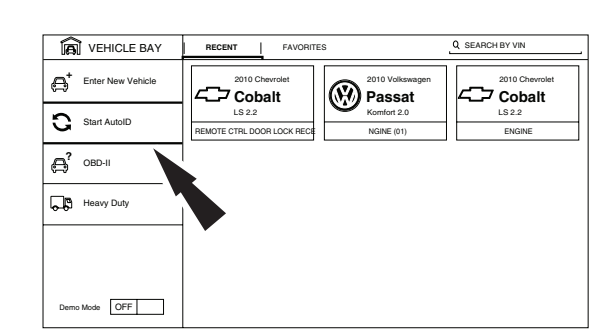

VINs cannot be found for vehicles prior to 2008. To find this VIN, select "Enter New Vehicle," and select as appropriate

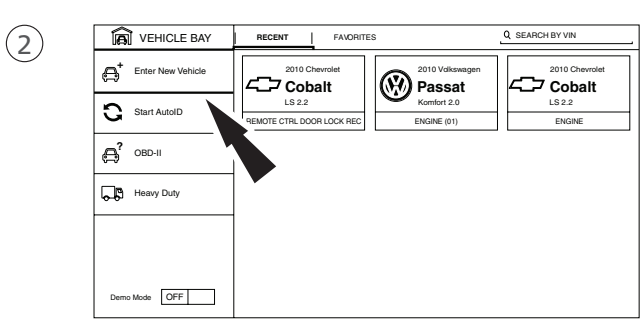

## MITCHELL DIAGNOSTICS SHORT CUT GUIDE

#### Step 3

When Active light is green, select "Select Vehicle"

### Step 5

Select "Engine" to get to main window

### Step 6

Select "All System DTC Scan" to scan vehicle

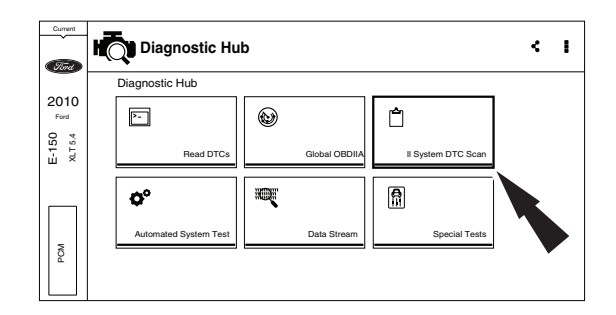

#### Step 7

When scanning is complete, select the Green Arrow to access the summary screen

#### Step 8

Check if your scan tool is connected to Wi-Fi. Once connected, within 10 minutes, an email will be sent containing the diagnostic scan results pdf

#### Step 9

Select the Home Icon to start a new scan